# DND directions for iOS mobile device

If a clinician finds that incoming calls are interrupting their recordings too often, they can set their iPhone to Do Not Disturb.

- Do Not Disturb (DND) may be set up manually, so clinicians can take steps to enable and then disable the Do Not Disturb feature on their mobile device as they see fit.
- They also can customize the Do Not Disturb function to automatically run any time they open the mobile app.
- NOTE: Calls/messages from Favorite contacts may override Do Not Disturb setting. Please ensure no exceptions are added to the Do Not Disturb feature to ensure it works.

# Manually enable Do Not Disturb

- From any screen, swipe down from the top right corner to open the Control Center.
- Then, select **Focus**.
- Finally, select **Do Not Disturb** from the list of Focus modes.

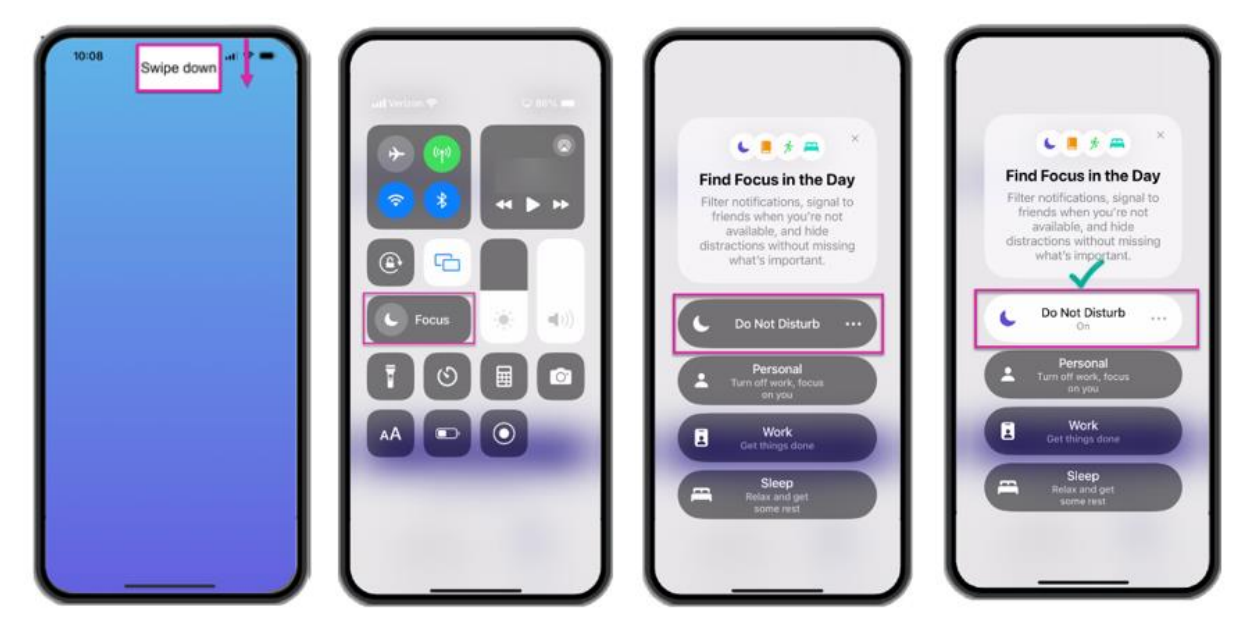

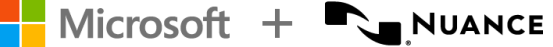

DAX Copilot DND directions for iOS mobile device September 2024

## Manually disable Do Not Disturb

- From any screen, swipe down from the top right corner to open the Control Center.
- Select the active Focus mode (Do Not Disturb).
- Select the Do Not Disturb Focus again to disable it.

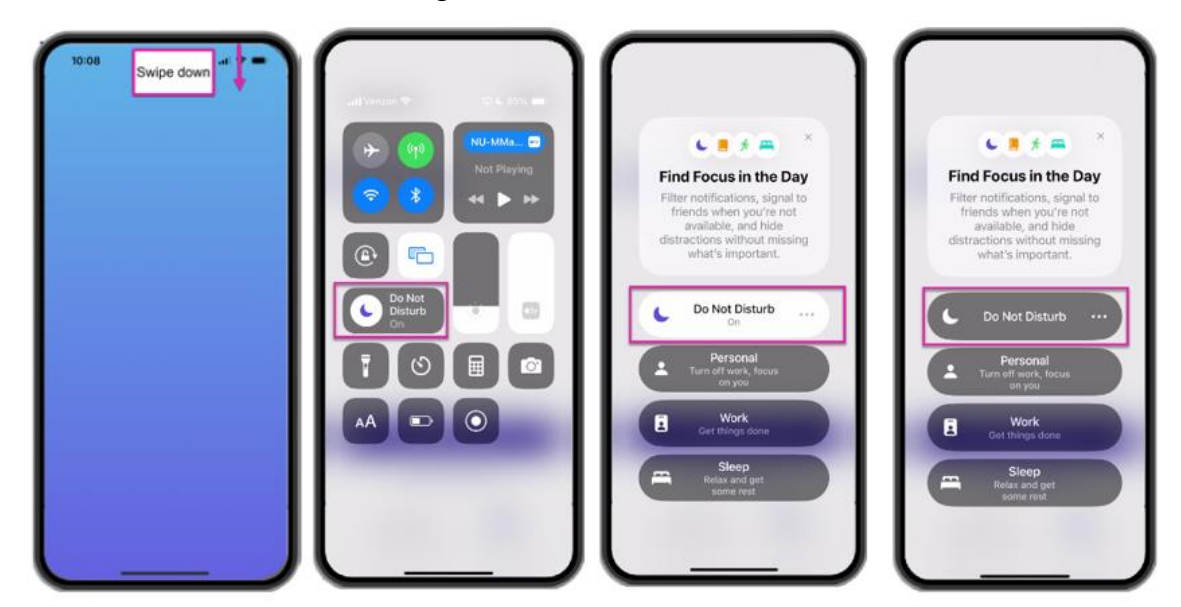

#### Customize DND to run automatically with PowerMic Mobile or Haiku

- From any screen, swipe down from the top right corner to open the Control Center.
- Select Focus.
- Select the ellipses (...) to the right of Do Not Disturb and then Settings to see customization options.
- Scroll down to the SET A SCHEDULE section and choose Add Schedule

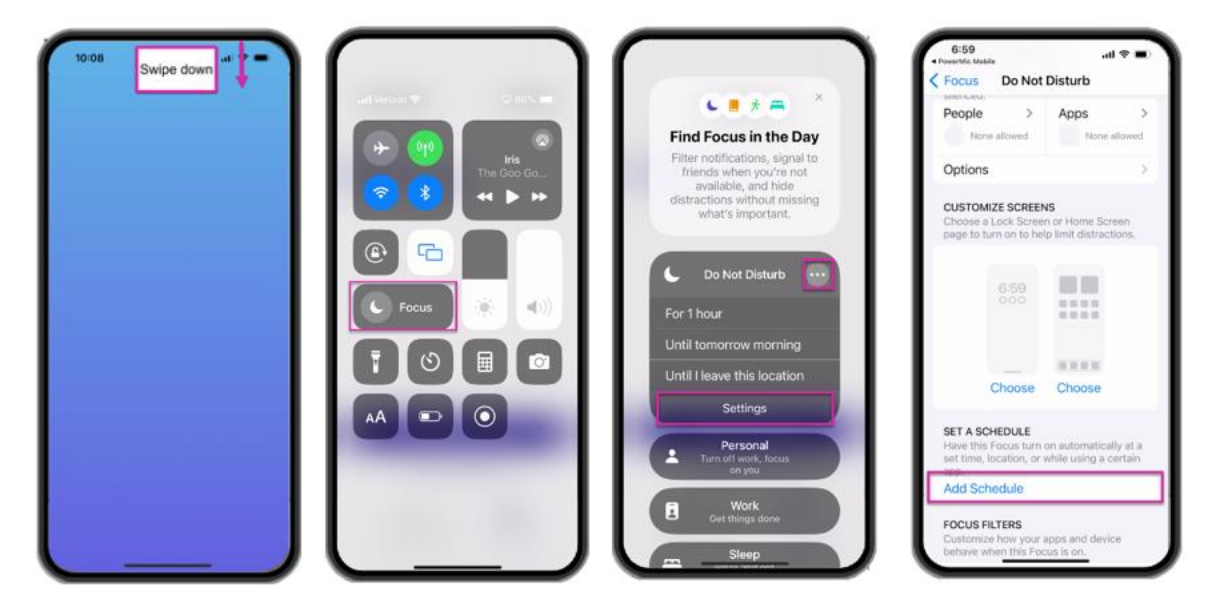

Microsoft + 🚬 NUANCE

DAX Copilot DND directions for iOS mobile device September 2024

- Select **App** from the Set a Schedule options.
- Scroll (or enter search terms) to find the appropriate app from the list.
  - o If you are a DAX Copilot for DMO user, select **PowerMic Mobile**.
  - o If you are a DAX Copilot for Epic user, select Haiku from the list.
- That's it! You can now close the Focus menu.

| ancel Add Schedule                                                                                                    | < Add Schedule App                    | < Focus Do Not Disturb                                                                                                | Add Schedule App                         | Focus Do Not Disturb                                                                                     |  |
|----------------------------------------------------------------------------------------------------|---------------------------------------|----------------------------------------------------------------------------------------------------|------------------------------------------|----------------------------------------------------------------------------------------------------|--|
|                                                                                                    |                                       | page to turn on to help limit distractions.                                                                           | And Schedule App                         | page to turn on to help limit distractions                                                               |  |
| Set a Schedule<br>Have this Focus turn on automatically at a<br>set time, location, or while using a certai                                     | Q, Search dr                          | 7:24                                                                                                    | Q, Search 🎍                              | 8:45                                                                                                    |  |
| Ex. *12:30 PM - 2:30 AM*                                                                                                    | 8                                     |                                                                                                    | Haiku                                    |                                                                                                    |  |
| Location     Ex. "When I arrive at Work"                                                                                                    |                                       | Choose Choose                                                                                                    | 4 80                                     | Choose Choose                                                                                            |  |
| App     Ex. "When I open Books"                                                                                                    |                                       | SET A SCHEDULE<br>Have this Focus turn on automatically at a<br>set time, location, or while using a certain<br>anno. |                                          | SET A SCHEDULE<br>Have this Pocus turn on automatically at<br>set time, location, or while using a certa |  |
| Automatically turn Do Not<br>Disturb on at relevant times<br>throughout the day based<br>on signals like your location,<br>app usage, and more. |                                       | PowerMic Mobile     While using PowerMic Mobile     On >                                                              | 0<br>0<br>0                              | Haiku<br>While using Haiku Or                                                                            |  |
|                                                                                                    | · · · · · · · · · · · · · · · · · · · | Add Schedule                                                                                                    |                                          | Add Schedule                                                                                             |  |
|                                                                                                    | <b>:</b>                              | FOCUS FILTERS<br>Customize how your apps and device<br>behave when this Focus is on.                                  | , A. A. A. A. A. A. A. A. A. A. A. A. A. | FOCUS FILTERS<br>Customize how your apps and device<br>behave when this Focus is on.                     |  |
|                                                                                                    |                                       | Focus filters help you<br>remove distractions<br>from apps when the<br>Focus is on.                                   |                                          | Pocus filters help you     remove distractions     from apps when the     Pocus is on.                   |  |

- Now, when you open the app you selected (either PowerMic Mobile or Haiku), Do Not Disturb will automatically be enabled (ON).
- When you minimize or close the mobile app, Do Not Disturb will automatically disable (OFF) and allow calls and notifications to come through normally.

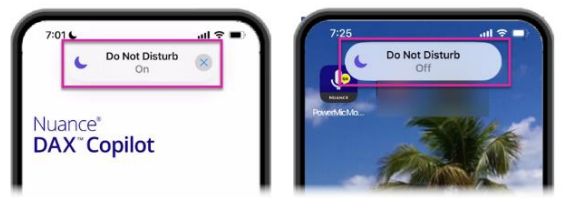

DAX Copilot for DMO users: PowerMic Mobile DND auto on/off

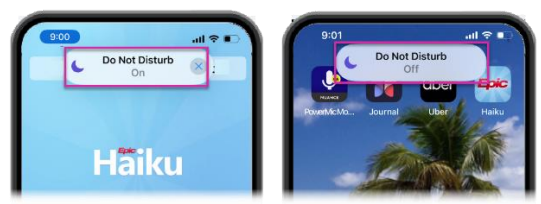

DAX Copilot for Epic users: Haiku DND auto on/off

# Remove auto DND

To remove the auto DND, follow the steps above to navigate to the schedule.

- Select the > symbol next to the mobile app name
- Select Delete Schedule.

| 5:46                                       | - ÷ -                                                                               |     | 5:46                                                                                                |
|--------------------------------------------|-------------------------------------------------------------------------------------|-----|----------------------------------------------------------------------------------------------------|
| Focus                                      | Do Not Disturb                                                                      | <   | Back Epic Haiku & Limerick                                                                          |
|                                            |                                                                                     | 1 1 | Automation                                                                                          |
|                                            | Choose Choose                                                                       | 11  | Do Not Disturb will turn on when Epic<br>Haiku & Limerick is opened and turn o<br>when it's closed. |
| SET A Se<br>Have this<br>set time,<br>app. | CHEDULE<br>a Focus turn on automatically at a<br>location, or while using a certain |     | Epic Haiku & Limerick                                                                               |
| Epi<br>Whi<br>& Li                         | c Haiku & Limerick<br>Ile using Epic Haiku On                                       |     | Delete Schedule                                                                                     |
| Add                                        | d Schedule                                                                          |     |                                                                                                    |
| FOCUS                                      | FILTERS                                                                             |     |                                                                                                    |

Microsoft + 🚬 NUANCE

## Disable exceptions to DND

If you set your device to DND and calls are still getting through, you may have contacts or apps that are listed as exceptions. Follow these steps to ensure no exceptions will override DND.

- From any screen, swipe down from the top right corner to open the Control Center.
- Select Focus. Then scroll and select + New focus.
- On the "what do you want to focus on" screen, select **Custom**.
- On the "Name your focus" screen, type DAX Copilot and then select **Next**.

| Image: state of the state of the state o | C Do Not Disturb<br>For 1 hour<br>Until this evening<br>Until I leave this location | 417<br>k<br>Wha<br>to<br>Choose | 417 A A A A A A A A A A A A A A A A A A A |        | 432 |                                     |
|----------------------------------------------------------------------------------------------------|-------------------------------------------------------------------------------------|---------------------------------|-------------------------------------------|--------|-----|-------------------------------------|
|                                                                                                    | Settings  Personal Turn of twork, focus on you  Work Get tilings done               | •                               | Custom                                    | ><br>> |     | DAX Copilot                         |
|                                                                                                    | Relax and get<br>some rest                                                          | *                               | Fitness<br>Gaming<br>Mindfulness          | ><br>> |     | া 🖻 🛱 🔅 ।<br>শ্ৰি 🗞 🛞 ৫নি ।<br>Next |
|                                                                                                    | New Focus                                                                           | J                               | Reading                                   | >      | Ľ   |                                     |

- Select customize focus.
- In the silence notifications, select Apps.
- Select Allow Notifications From (if not already selected.) Remove the green checkmarks from all applications listed on the screen. Add PowerMic Mobile (or add Haiku if you are an Epic user) so that DAX Copilot recording limit notification alerts come through. Then select **Done**.
- Repeat the process. In the silence notifications, select **People**. Remove contacts listed as a possible exception by removing the check mark.
- In Allow calls from, select "Allowed people only." (Which will be none, since you removed them all.)
- No people should be listed and only PowerMic Mobile (or Haiku) should be listed under apps.

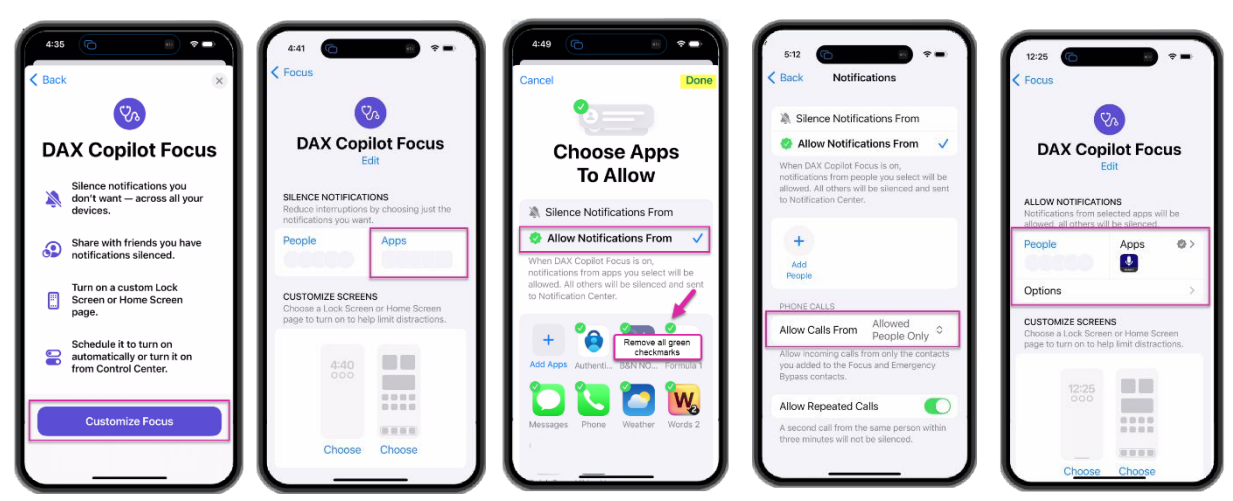